# Odevzdání úkolu v učebně Google

Typy objektů

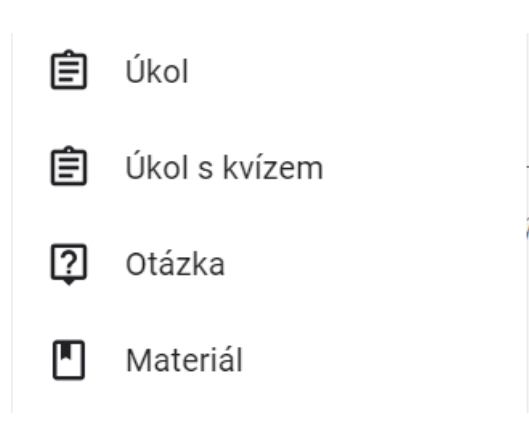

#### Odevzdání úkolu

- 1. Přejděte na classroom.google.com. (Po přihlášení do svého Gmailu 3x3 tečky Učebna (Classroom) zobrazí se všechny kurzy (= předměty).
- 2. Klikněte na kurz Práce v kurzu.
- 3. Klikněte na úkol Zobrazit úkol.

| Stream                                                        | Práce v kurzu Lidé                         |
|---------------------------------------------------------------|--------------------------------------------|
| ව් Zobrazit vaši práci                                        | 📕 Kalendáře Google 📄 Složka kurzu na Disku |
| Úkol - Životopis                                              | Termín odevzdání: 16. 11. 16               |
| Přidáno 12:00<br>Odevzdej svůj vlastnoručně napsaný životopis | Zadáno                                     |
| Můj životopis.docx<br>Word                                    |                                            |
| Zobrazit úkol                                                 |                                            |

### Dále v pravém horním rohu v sekci Vaše práce zvolte + Přidat nebo vytvořit

| Úkol – Životopis<br>spacil@zs moravkova.cz Spáčil • 12:00<br>30 bodů | Termín odevzdání: 16. 11. 16:00 | Vaše práce Zadáno<br>+ Přidat nebo vytvořit |
|----------------------------------------------------------------------|---------------------------------|---------------------------------------------|
| Odevzdej svůj vlastnoručně napsaný životopis                         |                                 | Označit jako dokončené                      |
| Můj životopis.docx<br>Word<br>Můj životopis.docx                     |                                 | Soukromé komentáře                          |

#### Zvolíme jednodušší variantu vytvořit - dokumenty.

Pokud bychom zvolili **soubor**, museli bychom ho mít dopředu připravený, a potom jej odeslat jako přílohu.

| Úkol – Životopis<br>spacil@zs moravkova.cz Spáčil • 12:00                  | :                               | Va | še práce                                      | Zadáno  |
|----------------------------------------------------------------------------|---------------------------------|----|-----------------------------------------------|---------|
| 30 bodů                                                                    | Termín odevzdání: 16. 11. 16:00 |    | + Přidat nebo vy                              | rtvořit |
| Odevzdej svůj vlastnoručně napsaný životopis<br>Můj životopis.docx<br>Word |                                 |    | Disk Google<br>Do Odkaz<br>J Soubor           | né      |
| Komentáře ke kurzu Přidat komentář ke kurzu                                |                                 |    | Dokumenty<br>Prezentace<br>Tabulky<br>Nákresy | ner 🕨   |

Otevře se nové okno dokumentů, ve kterém vypracujete úkol. Po vypracování kliknete na tlačítko v horním pravém rohu ODEVZDAT.

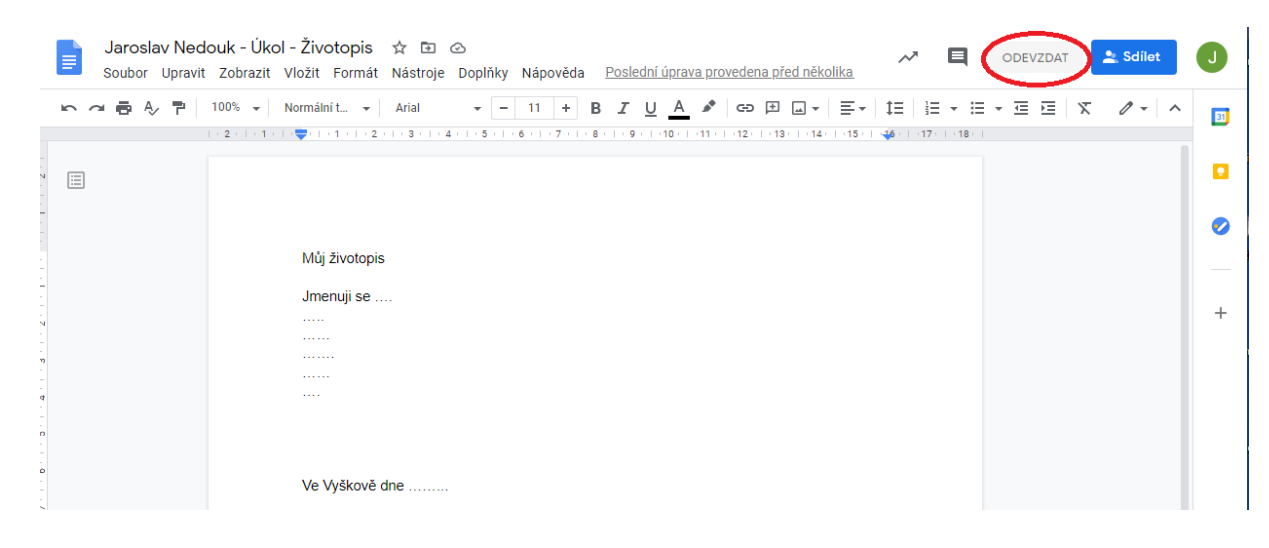

#### Kontrolní okno – zvolte Odevzdat

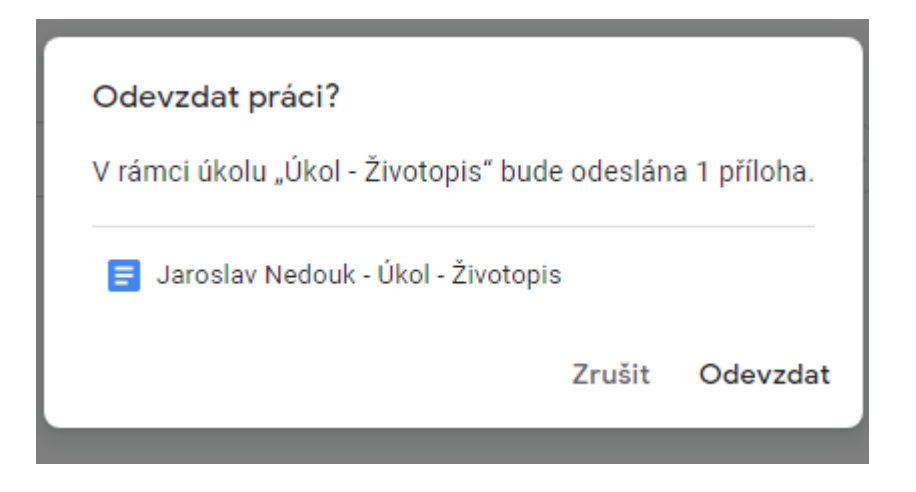

V sekci Vaše práce, se v pravém horním rohu změní nápis Zadáno na nápis Odevzdáno.

| Úkol – Životopis<br>spacil@zs.moravkova.cz Spáčil + 12:00 | :                               | Vaše práce Odevzdáno |                                                   |  |
|-----------------------------------------------------------|---------------------------------|----------------------|---------------------------------------------------|--|
| 30 bodů<br>                                               | Termín odevzdání: 16. 11. 16:00 |                      | <b>Jaroslav Nedouk - Úkol</b><br>Dokumenty Google |  |
| Odevzdej svůj vlastnoručně napsaný životopis              |                                 |                      | Zrušit odeslání                                   |  |
| Můj životopis.docx<br>Word                                |                                 |                      |                                                   |  |
| Komentáře ke kurzu                                        |                                 | Soukro               | mé komentáře                                      |  |

## Odevzdání úkolu s kvízem

- 1. Přejděte na classroom.google.com.
- 2. Klikněte na kurz Práce v kurzu.
- 3. Klikněte na úkol Zobrazit úkol.
- 4. Klikněte na formulář a zodpovězte otázky.
- Klikněte na "Odeslat."
   Pokud je formulář jedinou prací pro úkol, stav úkolu se změní na "Odevzdáno".
- 6. Pokud je v rámci úkolu potřeba udělat více práce, klikněte na "Otevřít úkol".